| Classification | ISaGRAF FAQ- |         |       |      |           |      |      |
|----------------|--------------|---------|-------|------|-----------|------|------|
| Author         | Chun Tsai    | Version | 1.0.0 | Date | Jul. 2007 | Page | 1/12 |

# How to do Time Synchronization and record state of many ISaGRAF PAC?

Download FAQ-070 Demo

## 1. Introduction

The method listed in this document is similar to FAQ-065

(http://www.icpdas.com/web/product/download/software/development\_tool/isagraf/document/faq/faq06 5.pdf). Here use one PC/ Server to receive UDP report data from one or many ISaGRAF PAC (I-7188EG, I-8xx7, iPAC-8x47, W-8xx7). Then the PC/Server can send time synchronization command to the ISaGRAF PAC if necessary.

This demo sample apply one PC, IP = 10.0.0.91, Mask = 255.255.255.0 to link to two ISaGRAF PACs (could be any of W-8xx7, I-8x37, iPAC-8447/ 8847 or I-7188EG) in a local Ethernet area. The PAC 1: IP = 10.0.0.103, Mask = 255.255.255.0, PAC 2: IP = 10.0.0.105, Mask = 255.255.255.0

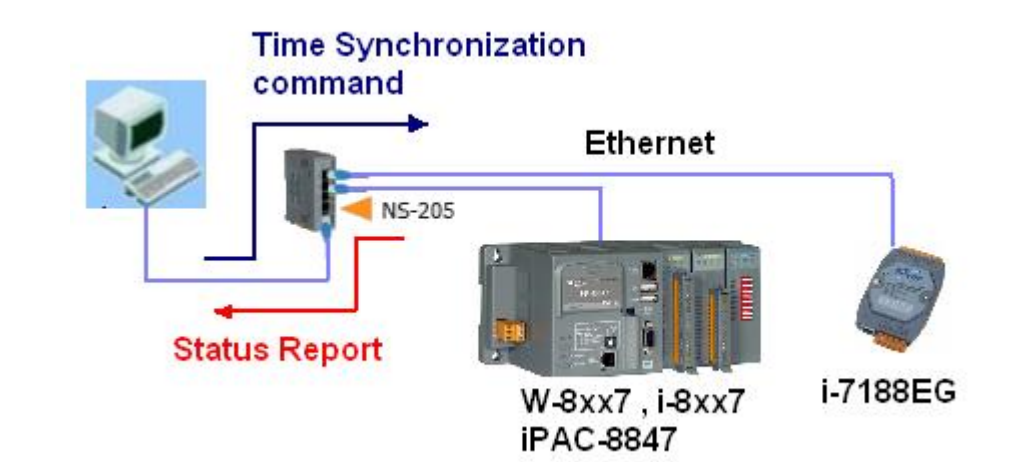

If this sample is applied in the Internet, then the PC/ Server must set to a fixed Internet IP address. And also each ISaGRAF PAC in the different local area should be possible to connect to the Internet (Normally is through the Gateway Server of the ISP company). Each ISaGRAF PAC (also named as Local controller) must set their proper Gateway IP address.

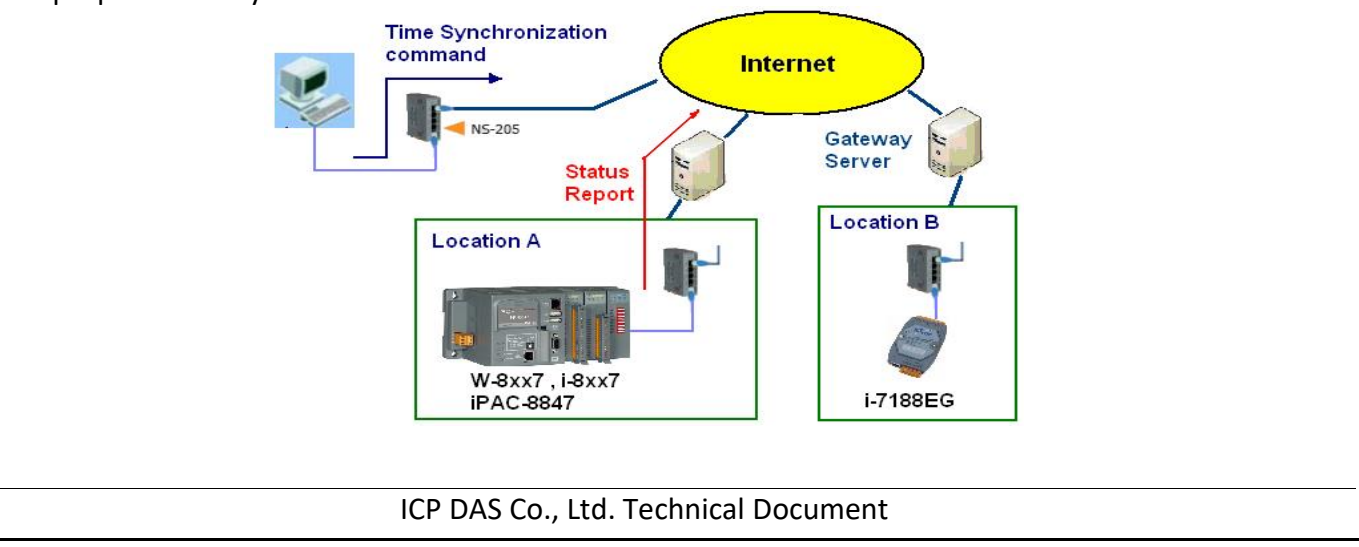

| 2.425646.011                                                 | ISaGRAF FAC                                                                      | Q-070                                   |                                   |                                                  |                                     |                           |                            |     |
|--------------------------------------------------------------|----------------------------------------------------------------------------------|-----------------------------------------|-----------------------------------|--------------------------------------------------|-------------------------------------|---------------------------|----------------------------|-----|
| Author                                                       | Chun Tsai                                                                        | Version                                 | 1.0.0                             | Date                                             | Jul. 2007                           | Page                      | 2/12                       |     |
|                                                              |                                                                                  |                                         |                                   |                                                  |                                     |                           |                            |     |
| 2 Install soft                                               | wara and hav                                                                     | durara fai                              | domo to                           | atina                                            |                                     |                           |                            |     |
| Z. IIISLAII SOIL                                             | ware and nar                                                                     | uware ioi                               | demo tes                          | sung                                             |                                     |                           |                            |     |
| To run this dem<br>https://www.ic                            | o sample corre<br>pdas.com/en/de                                                 | ctly, please<br>ownload/sh              | update you<br>ow.php?nu           | r Controller<br>m=368&nat                        | 's ISaGRAF dr<br>tion=US&kind       | iver to belo<br>1=&model  | w version.<br>=&kw=ISaGRAF |     |
| I-7188EG:                                                    | Ver. 2.19                                                                        | or later vei                            | rsion                             |                                                  |                                     |                           |                            |     |
| I-8437/ 8837:                                                | Ver. 3.21                                                                        | or later vei                            | rsion                             |                                                  |                                     |                           |                            |     |
| W-8xx7:                                                      | Ver. 3.38                                                                        | or later vei                            | rsion                             |                                                  |                                     |                           |                            |     |
| If you want to k                                             | now more abou                                                                    | it the UDP p                            | protocol use                      | ed in this sai                                   | mple, please i                      | refer to <mark>Sec</mark> | tion 4.                    |     |
| The ISaGRAF de                                               | mo programs u                                                                    | sed in this s                           | ample are a                       | as below.                                        |                                     |                           |                            |     |
| PAC 1: wdmo_                                                 | 64a.pia (Please                                                                  | set PAC's IF                            | P as 10.0.0.1                     | LO3, Mask a                                      | s 255.255.255                       | 5.0)                      |                            |     |
| PAC 2: wdmo_                                                 | 64b.pia (Please                                                                  | set PAC's II                            | o as 10.0.0.1                     | 105, Mask a                                      | s 255.255.25                        | 5.0)                      |                            |     |
| Note: Sometime                                               | es PC/ Server re                                                                 | side at the                             | Internet wit                      | h a fixed In                                     | ternet IP addr                      | ess. Then a               | ll the local               |     |
| controllers in th                                            | e same application                                                               | tion must as                            | sign its pro                      | per Gatewa                                       | y IP. The valu                      | e of this "G              | ateway IP" can             | be  |
| found in a PC w                                              | hich is in the sa<br>Idross automati                                             | me local are                            | ea with the                       | local contro                                     | oller. First plea<br>not kov in "ir | ise set IP of             | that PC as DHC             | CP  |
| the Gateway IP                                               | setting.                                                                         | cally), then                            | open a con                        |                                                  | прі, кеу-ші ц                       | JCOILING AS               | below, then we             | got |
|                                                              | <b>.</b>                                                                         |                                         |                                   |                                                  |                                     |                           |                            |     |
| 🔜 命令提示字元                                                     |                                                                                  |                                         |                                   |                                                  |                                     |                           |                            |     |
| C: Documents                                                 | and Settings                                                                     | Administ                                | rator> ij                         | pconfig                                          |                                     |                           |                            |     |
| Windows IR C                                                 | onfiguration                                                                     |                                         |                                   |                                                  |                                     |                           |                            |     |
| MINUOWS IF G                                                 | onr iguration                                                                    |                                         |                                   |                                                  |                                     |                           |                            |     |
|                                                              |                                                                                  |                                         |                                   |                                                  |                                     |                           |                            |     |
| Ethernet ada                                                 | pter 區域蓮編                                                                        | ! <b>.</b>                              |                                   |                                                  |                                     |                           |                            |     |
| Ethernet ada                                                 | pter 區域連線                                                                        | (:                                      |                                   |                                                  |                                     |                           |                            |     |
| Ethernet ada<br>Conn<br>IP A                                 | pter 區域連縛<br>ection-specif<br>ddress                                             | (:<br>ic DNS Su                         | ffix .:                           | banchiao.<br>10.0.0.91                           | icpdas.com                          |                           |                            |     |
| Ethernet ada<br>Conn<br>IP A<br>Subn                         | pter 區域連続<br>ection-specif<br>ddress<br>et Mask                                  | (:<br>ic DNS Su<br>                     | ffix . :<br>:<br>                 | banchiao.<br>10.0.0.91<br>255.255.2              | icpdas.com<br>55.0                  |                           |                            |     |
| Ethernet ada<br>Conn<br>IP A<br>Subn<br>Defa                 | pter 區域連続<br>ection-specif<br>ddress<br>et Mask<br>ult Gateway .                 | (:<br>ic DNS Su<br>                     | ffix . :<br>:<br>:                | banchiao.<br>10.0.0.91<br>255.255.2<br>10.0.0.25 | icpdas.com<br>55.0<br>4             |                           |                            |     |
| Ethernet ada<br>Conn<br>IP A<br>Subn<br>Defa<br>C:\Documents | pter 區域連続<br>ection-specif<br>ddress<br>et Mask<br>ult Gateway .<br>and Settings | (:<br>ic DNS Su<br><br><br><br>         | ffix . :<br>:<br>:<br>:<br>rator> | banchiao.<br>10.0.0.91<br>255.255.2<br>10.0.0.25 | icpdas.com<br>55.0<br>4             |                           |                            |     |
| Ethernet ada<br>Conn<br>IP A<br>Subn<br>Defa<br>C:\Documents | pter 區域連続<br>ection-specif<br>ddress<br>et Mask<br>ult Gateway .<br>and Settings | (:<br>ic DNS Su<br><br><br><br>Administ | ffix . :<br>:<br>:<br>:<br>rator> | banchiao.<br>10.0.0.91<br>255.255.2<br>10.0.0.25 | icpdas.com<br>55.0<br>4             |                           | T                          |     |
| Ethernet ada<br>Conn<br>IP A<br>Subn<br>Defa<br>C:\Documents | pter 區域連続<br>ection-specif<br>ddress<br>et Mask<br>ult Gateway .<br>and Settings | (:<br>ic DNS Sur<br><br><br>Administ    | ffix . :<br>:<br>:<br>rator>      | banchiao.<br>10.0.0.91<br>255.255.2<br>10.0.0.25 | icpdas.com<br>55.0<br>4             |                           |                            |     |

"wdmo\_64a" and "wdmo\_64b" to be the same as that Internet IP. Then re-compile them before downloading to the controller.

ICP DAS Co., Ltd. Technical Document

| Classificatio                                                                                                    | on I                                 | SaGRAF FAQ-      | 070                                                                                                    |                   |               |                                         |                                        |                     |  |
|----------------------------------------------------------------------------------------------------|--------------------------------------|------------------|----------------------------------------------------------------------------------------------------|-------------------|---------------|-----------------------------------------|----------------------------------------|---------------------|--|
| Author                                                                                                    | C                                    | Chun Tsai        | Version                                                                                                    | 1.0.0             | Date          | Jul. 2007                               | Page                                   | 3/12                |  |
| If successfully download ISaGRAF program, the below similar window will show up.          IsaGRAF - WDEMO_61 - Debugger         File Control Tools Options Help         Imaximum=15         Overflow=0 |                                      |                  |                                                                                                    |                   |               |                                         |                                        |                     |  |
| 👷 ISaGRAF                                                                                                    | - WDEI                               | MO_61:LIST1 -    | List of vari                                                                                                    | ables             |               |                                         |                                        |                     |  |
| <u>File E</u> dit O                                                                                                    | ptions <u>H</u>                      | <u>H</u> elp     |                                                                                                    |                   |               |                                         |                                        |                     |  |
| 🗋 🗎 🕍                                                                                                    | ¥# 🛃                                 | 😽 🍳 🛛            |                                                                                                    |                   | Courses       |                                         |                                        |                     |  |
| Year1                                                                                                    |                                      | 2007             |                                                                                                    |                   | Comment       |                                         |                                        |                     |  |
| Month1<br>Day1                                                                                                    |                                      | 5<br>30          | Date a                                                                                                    | & Time of Loc     | al Contro     | ller                                    |                                        |                     |  |
| Hour1<br>Minute1                                                                                                    |                                      | 13               |                                                                                                    |                   |               |                                         |                                        | -                   |  |
| Second1                                                                                                    |                                      | 17               | Auto                                                                                                    | -report Interva   | l setting a   | and progressi                           | ng                                     |                     |  |
| state1                                                                                                    | $\left( \right)$                     | t#59s374ms       |                                                                                                    |                   | timer to sho  | tate information<br>(wy the time elaps) | в                                      |                     |  |
| Report_interva                                                                                                    |                                      | t#1m             |                                                                                                    |                   | interval to r | eport data to PC /<br>PC/Server must    | /Server, init as 1<br>reply_init as 15 | l minute<br>seconds |  |
| msg1                                                                                                    | u.                                   | 1001,1863154825  | 5,1,2007,5,30,                                                                                                    | 13,8,5,1,999990,9 | the sending   | message                                 |                                        | Seconde             |  |
| ID_No<br>msg2                                                                                                    |                                      | 1863154825       |                                                                                                    |                   | the coming    | fore every sendi<br>message             | ng , init as -1                        |                     |  |
| ip_port<br>msg_in_addr                                                                                                    |                                      | 0                |                                                                                                    |                   | UDP_IP port   | t No. of the sende<br>be sender (string | er<br>format)                          |                     |  |
| R_Command                                                                                                    |                                      | 0                |                                                                                                    |                   | Command in    | n the coming data                       | ionnuc)                                |                     |  |
| <end list="" of=""></end>                                                                                                    | ··N / ~ ~ 1                          | ? :              | a fuero I e                                                                                                    | a al Cantualla    |               |                                         |                                        | <b>_</b>            |  |
|                                                                                                    | "Msg1                                | is the reply i   | ge from Lo<br>nessage fr                                                                                                    | om the PC/ Se     | rver to L     | ocal Controlle                          | er.                                    |                     |  |
|                                                                                                    | "Msg_                                | ip_addr" and "   | "ip_port" a                                                                                                    | re the source     | IP address    | s and UDP po                            | ort No. which                          | h sent              |  |
|                                                                                                    | messag                               | e to the local   | controller.                                                                                                    | Normally, it i    | s the IP a    | nd port No. o                           | f the central                          | PC/                 |  |
|                                                                                                    | Server.<br>to the I                  | If it is not, th | at means s<br>er                                                                                                    | ome other un-     | friendly s    | tation or PC                            | sending UD                             | P data              |  |
|                                                                                                    | "R Co                                | mmand" is the    | e <comma< td=""><td>nd&gt; field in th</td><td>e message</td><td>e from the PC</td><td>C/ Server (He</td><td>ere in</td></comma<> | nd> field in th   | e message     | e from the PC                           | C/ Server (He                          | ere in              |  |
| 1                                                                                                    | this de                              | mo is 2 or 4)    |                                                                                                    |                   |               |                                         |                                        |                     |  |
| Then please run VB 6.0 demo_8 program in your testing PC (refer to Section 3).                                                                                                    |                                      |                  |                                                                                                    |                   |               |                                         |                                        |                     |  |
|                                                                                                    | ICP DAS Co., Ltd. Technical Document |                  |                                                                                                    |                   |               |                                         |                                        |                     |  |

| Classification | ISaGRAF FAQ- |         |       |      |           |      |       |
|----------------|--------------|---------|-------|------|-----------|------|-------|
| Author         | Chun Tsai    | Version | 1.0.0 | Date | Jul. 2007 | Page | 4/ 12 |

## 3. VB 6.0 demo program

Please finish the steps listed in Section 2 first before doing the steps in this section.

Please set your PC's IP address to a fixed IP = 10.0.0.91, Mask = 255.255.255.0 for testing this demo. (Because the ISaGRAF demo program "wdmo\_64a" and "wdmo\_64b" running in the Local Controller will report message to the PC with IP = 10.0.0.91 and with UDP port No. = 12001)

The VB 6.0 demo program "demo\_8.exe" resides at ".\vb6\_demo\demo\_8\" (Download FAQ-070 Demo)

Please run MS. VB 6.0 development studio to open the source code of this "demo\_8", the file is ".\vb6\_demo\demo\_8\demo\_8.vbp"

After running this "demo\_8.exe", a "VB 6.0 Demo\_8" window will show up as below. Please enter the proper value of the following items and then click on "Start" to test it.

"UDP\_port\_No" is the UDP port No. which this PC is going to bind it to receive message coming from local controllers (value can be 1001 to 65535). This demo uses value of 12001.

"Security\_passwd" is the protocol security password. Value can be 0, or 1 to 2147483647, or -2147483647 to -1. This demo uses value of 1234567.

"Output\_File\_name" is an option. You may specify it or leave it empty. If specifying a name to it, then demo\_8.exe will create a new empty file to record all valid message from the local controllers.

| NB 6.0 Demo_8 Time synchronization demo of many i-7188EG, i-8xx7 or W-8xx7                                                                                                    |
|----------------------------------------------------------------------------------------------------|
| Please refer to www.icpdas.com - FAQ - Software - ISaGRAF - 070 for more. Please set PC IP+10.0.0.91, Controller 1 IP =10.0.0.103 Mask=255.255.255.0.<br>If you have the second or more controller, please modify its ISaGRAF program 's variable - "Station, No" to other different value = 1002, 1003,<br>Local controller - 7186E, FA&7 or V-8x47 init auto-report data to this PC / Server via UDP IP protocol.<br>1. This program is only for demo purpose. ICP DAS and Chun has no responsibility for it.<br>2. This program is one cover up frame from a +7188EB or 18x37 or V+8x47. Then PC reply time synchronization command to the controller.<br>If the local controller is +7188EG, please use its ISaGRAF driver version of 2.13 or later version.<br>If the local controller is %77, please make sure its ISaGRAF driver is 3.38 or later version.<br>If the local controller is %77, please make sure its ISaGRAF driver is 3.38 or later version.<br>The IsaGRAF program in this demo is "wdmo_64a" for station No.=1001 while "wdmo_64b" for station No.=1002, please download it to i-7188EG, i-8x37 or<br>W-8x7 |
| Parameters           UDP_port_No:         12001         Security_passwd:         1234567         Output_File_name:         data1.txt         Start         Stop                                                                                                    |
| Winsock state : Socket closed   Please click 'Stat' button to start it. 2007/7/17 13:56:9                                                                                                    |
| Controller is on Line or not     Controller 1001:     Controller 1002:                                                                                                    |
|                                                                                                    |
|                                                                                                    |
|                                                                                                    |

| Cla                                | assification                                                                                                    | ISaGRAF FAQ-                                                                                                    | 070                                                                                                    |                                                                                                    |      |                                                                                                    |                                                                                                    |               | ]     |
|------------------------------------|----------------------------------------------------------------------------------------------------|----------------------------------------------------------------------------------------------------|----------------------------------------------------------------------------------------------------|----------------------------------------------------------------------------------------------------|------|----------------------------------------------------------------------------------------------------|----------------------------------------------------------------------------------------------------|---------------|-------|
| Αu                                 | ithor                                                                                                    | Chun Tsai                                                                                                    | Version                                                                                                    | 1.0.0                                                                                                    | Date | Jul. 2007                                                                                                    | Page                                                                                                    | 5/ 12         |       |
| Cli<br>Au<br>Ho<br>The<br>1.<br>2. | assification<br>ithor<br>w to test?<br>e local control<br>15 seconds la<br>Send once at<br>Please wait a<br>display "On L<br>display "No re<br>e vB 6.0 Demo<br>Please refer to www<br>If you have the sec<br>Local controller is<br>The local control<br>if the local control<br>if the local controller is<br>Controller 1001 : (<br>VB 6.0 Time syncl<br>PC / Server IP = 1<br>1 : Receive 51 by<br>1002,191741273 | ISaGRAF FAQ-<br>Chun Tsai<br>ler will send mes<br>ater after the Loc<br>every minute pa<br>bout 2 minutes a<br>ine". If the PAC o<br>esponse"<br>3 Time synchronizati<br>wicpdas.com - FAQ - Softwar<br>soft or more controller, pleas<br>188EG, i-8x37 or W-8xx7 will<br>only for demo purpose. ICP D<br>or receive udp frame from a i-<br>iller is i-7188EG, please use its<br>lier is i-7188EG, please use its<br>lier is i-7188EG, please make sur<br>wincon-8xx7, please make sur<br>wincon-8xx7, please make sur<br>inthis demo is "wdmo_fer<br>inter is i-7188EG, please use its<br>lier is i-7188EG, please use its<br>lier is i-7188EG, pl | 070<br>Version<br>Ssage to the<br>cal control<br>ast. (Conti<br>after runn<br>doesn't re<br>on demo of ma<br>e · ISaGRAF - 07<br>e modify its ISaG<br>auto-report data to<br>AS and Chun has<br>risaGRAF driver<br>e its ISaGRAF driver<br>e its ISaGRAF driver<br>e its ISaGRAF driver<br>e its ISaGRAF driver<br>sswd : [1234567<br>context] | 1.0.0<br>he PC/ Server v<br>ler is powered<br>nuously and pe<br>ing "demo_8.e<br>port any messa<br>ny i-7188EG, i-8xc7 (<br>0 for more. Please set PC<br>3AF program's variable -<br>b this PC / Server via UDF<br>no responsibility for it.<br>or W-8xx7. Then PC reply<br>version of 2.13 or later version<br>b.=1001 while "wdmo_64te<br>Output_File_r<br>Controller 1002 : On Lin<br>2007/77/17 下年 02:02:33 | Date | Jul. 2007<br>Dw events hap<br>only deliver of<br>y)<br>e PAC 1 or PA<br>e PC/ Server of<br>Controller 1 IP =10.0.1<br>other different value = 10<br>ation command to the co<br>=1002, please download<br>Start<br>2007/7/1 | Page Page ppen in this of ponce) C 2 connection C 2 connection C 2 | 5/12<br>demo. | ]<br> |
|                                    | VB 6.0 Time synci<br>PC / Server IP = 1<br>1 : Receive 51 by<br>1002,191741273<br>Reply 47 bytes<br>2 : Receive 49 by<br>1002,283802696<br>Benly 45 bytes                                                                                                    | fronization demo for PC / Ser<br>10.0.0.91 UDP Port No = 12<br>tes<br>9001,1917412738,2,2007,7,<br>tes<br>3,1,2007,7,17,14,3,2,58316,4<br>9001,283802686,2,2007,7,17                                                                                                    | ver. Starting at .<br>2001<br>3, 6444<br>17, 14, 2, 47, 21544<br>6062<br>7 14, 3, 2, 5473, 17                                                                                                    | ,59441<br>731                                                                                                    |      |                                                                                                    |                                                                                                    |               |       |
|                                    | Heply 45 bytes                                                                                                    | 9001,283802686,2,2007,7,1<br>下午 02:03:52 , Local station                                                                                                    | r,14,3,2, 5473,17<br>• No.=1001 comm                                                                                                    | 731<br>unication is broken !                                                                                                    |      |                                                                                                    |                                                                                                    |               |       |

B. Please modify the time of this PC/ Server. For example, two hours moving ahead, then wait about one minute, you will see the connected PAC's time will be modified to become the same time as the PC/ Server. The principle is every time the PAC sends message to the PC/ Server, the PC/ Server will calculate the time difference. If it is larger than 20 seconds, the PC/ Server will send a time synchronization command to the PAC. If the application is applied in a local Ethernet area, you may modify this allowed "time difference" to a

| Classification                                                                                                    | ISaGRAF FAQ-                                                                                                    | 070                                     |                                                      |                                  |                                             |                         |             |    |  |  |
|----------------------------------------------------------------------------------------------------|----------------------------------------------------------------------------------------------------|-----------------------------------------|------------------------------------------------------|----------------------------------|---------------------------------------------|-------------------------|-------------|----|--|--|
| Author                                                                                                    | Chun Tsai                                                                                                    | Version                                 | 1.0.0                                                | Date                             | Jul. 2007                                   | Page                    | 6/12        |    |  |  |
|                                                                                                    |                                                                                                    |                                         |                                                      |                                  |                                             |                         |             | _  |  |  |
| smaller value, for<br>the VB 6.0 demo_<br>Modify<br>To becom                                                                                                    | smaller value, for example modifying from 20 to become 5 seconds. Please modify the below statement in<br>the VB 6.0 demo_8 source code and re-compile it.<br>Modify If Temp > 20 or Temp < -20 Then<br>To become If Temp > 5 or Temp < -5 Then                                                                                                    |                                         |                                                      |                                  |                                             |                         |             |    |  |  |
| C. Please observe                                                                                                    | if receiving a m                                                                                                    | essage ev                               | ery minute.                                          |                                  |                                             |                         |             |    |  |  |
| 4. UDP protoco                                                                                                    | ol definition in                                                                                                    | n the de                                | mo listed in                                         | this do                          | cument                                      |                         |             |    |  |  |
| This protocol defi<br>demo program "c                                                                                                    | inition is valid fo<br>demo_8".                                                                                                    | r the ISaG                              | RAF demo pro                                         | ogram "w                         | /dmo_64a" and                               | d "wdmo_64              | b" and VB 6 | .0 |  |  |
| <ol> <li>Local Controll<br/>data (message<br/>"Port_correct<br/>and UDP port<br/>the ISaGRAF I</li> </ol>                                                                                                    | <ol> <li>Local Controller is as UDP Client, while PC/ Server is as UDP Server. Only Local Controller can auto-send<br/>data (message/string) to the PC/ Server (The message variable - "IP_correct_PC" and integer variable -<br/>"Port_correct_PC" in the ISaGRAF demo program "wdmo_64a" and "wdmo_64b" specify the IP address<br/>and UDP port No. of the target PC/ Server. And also there is similar definition of the target PC/ Server in<br/>the ISaGRAF IO connection window - "udp_ip").</li> </ol>                                                                                                    |                                         |                                                      |                                  |                                             |                         |             |    |  |  |
| <ol> <li>PC/ Server mureceives a val<br/>No.&gt; as the <i<br>message with<br/>PC/ Server in<br/>PC/ Server sti<br/>receives a val<br/>"wdmo_64a"</i<br></li> </ol>                                           | 2) PC/ Server must reply a message with <command/> = 2 or 4 to the local controller in 15 seconds after it receives a valid message from the local controller. The replied message must contain the exact same <id no.=""> as the <id no.=""> it received from the local controller. The local controller will drop the replied message with incorrect <id no.="">. If the local controller doesn't receive a valid replied message from the PC/ Server in 15 seconds, it will send message once to the PC/ Server with a different <id no.="">. Then if PC/ Server still not replied it in 15 seconds, local controller will continuously send message again until it receives a valid replied message. (The timer variable - "Timeout_interval" in the ISaGRAF demo program "wdmo. 64a" and "wdmo. 64b" defines this Timeout value)</id></id></id></id> |                                         |                                                      |                                  |                                             |                         |             |    |  |  |
| 3) The local cont<br>a. 15 secon<br>b. Send ond                                                                                                    | troller will send<br>Ids later after th<br>ce at every minu                                                                                                    | message t<br>e Local co<br>ite past. (( | to the PC/ Serv<br>ntroller is pow<br>Continuously a | er when<br>er up. (T<br>nd perio | below events<br>his only delive<br>dically) | happen in th<br>r once) | is demo.    |    |  |  |
| 4) UDP message f                                                                                                    | ormat of Local (                                                                                                    | Controller                              | sending to the                                       | e PC/ Ser                        | ver                                         |                         |             |    |  |  |
| Security_passw<br>and in the VE<br>or 1 to 21474                                                                                                    | Security_passwd: Must be specified as the same value in the ISaGRAF IO connection window – "udp_ip"<br>and in the VB demo program to communicate well. Value can be 0: means "No encoding" (it is not safe),<br>or 1 to 2147483647, or -2147483647 to -1 (none-zero value means "with encoding", it is much safe).                                                                                                    |                                         |                                                      |                                  |                                             |                         |             |    |  |  |
| If setting as a none-zero value, please refer to the "convert_to_udp_deliver_buf( )",<br>"convert_back_udp_deliver_buf( )" and "udp_ip_crc( )" function in the VB 6.0 "demo_8" for its<br>encoding algorithm. |                                                                                                    |                                         |                                                      |                                  |                                             |                         |             |    |  |  |
|                                                                                                    |                                                                                                    | ICP DA                                  | S Co., Ltd. Tech                                     | nnical Do                        | cument                                      |                         |             |    |  |  |

| Classification                                                                                                    | ISaGRAF FAQ-                                                                                                    | 070                                                                                                    |                                                                                                    |                          |                                 |                                |               |    |
|----------------------------------------------------------------------------------------------------|----------------------------------------------------------------------------------------------------|----------------------------------------------------------------------------------------------------|----------------------------------------------------------------------------------------------------|--------------------------|---------------------------------|--------------------------------|---------------|----|
| Author                                                                                                    | Chun Tsai                                                                                                    | Version                                                                                                    | 1.0.0                                                                                                    | Date                     | Jul. 2007                       | Page                           | 7/12          |    |
|                                                                                                    |                                                                                                    |                                                                                                    |                                                                                                    | I                        |                                 |                                | I             |    |
| If setting "Sec                                                                                                    | urity_passwd" a                                                                                                    | s 0, every                                                                                                    | delivered me                                                                                                    | ssage can                | not exceed 25                   | 5 bytes.                       |               |    |
| If setting "Sec<br>last added 4                                                                                                    | urity_passwd" a:<br>-bytes is the <4-                                                                                                    | s none-zer<br>byte-Chec                                                                                                    | o value, ever<br>ksum > calcu                                                                                               | y delivere<br>ated by tl | d message can<br>ne "udp_ip_cro | not exceed 2<br>c( )" function | 259 bytes. Tl | he |
| Local Controll                                                                                                    | er will send the l                                                                                                    | pelow forn                                                                                                    | nat to the PC                                                                                                    | / Server.                |                                 |                                |               |    |
| Security_pas                                                                                                    | swd is 0: (No 4-b                                                                                                    | yte-Check                                                                                                    | sum at the e                                                                                                    | nd)                      |                                 |                                |               |    |
| <station_no<br><year>,<mo<br><user-defin< td=""><td>o of local contro<br/>onth&gt;,<day>,<ho<br>ed CRC&gt;</ho<br></day></td><td>ller&gt;,<id n<br="">our&gt;,<min< td=""><td>lo.&gt;,<comma<br>ute&gt;,<seconc< td=""><td>nd&gt;,<br/> &gt;,</td><td></td><td></td><td></td><td></td></seconc<></comma<br></td></min<></id></td></user-defin<></mo<br></year></station_no<br>                     | o of local contro<br>onth>, <day>,<ho<br>ed CRC&gt;</ho<br></day>                                                                                                    | ller>, <id n<br="">our&gt;,<min< td=""><td>lo.&gt;,<comma<br>ute&gt;,<seconc< td=""><td>nd&gt;,<br/> &gt;,</td><td></td><td></td><td></td><td></td></seconc<></comma<br></td></min<></id> | lo.>, <comma<br>ute&gt;,<seconc< td=""><td>nd&gt;,<br/> &gt;,</td><td></td><td></td><td></td><td></td></seconc<></comma<br> | nd>,<br> >,              |                                 |                                |               |    |
| For example<br>10                                                                                                    | e:<br>001,850334470,                                                                                                    | 1,2007,5,3                                                                                                    | 0,17,31,51,4                                                                                                    | 5677,1863                | 32                              |                                |               |    |
| It means,<br><station_no controller="" local="" of=""> is 1001<br/><id no.=""> is 850334470<br/><command/> is 1<br/>Controller's date and time is 2007/5/30, 17:31:51<br/>&lt; User-defined CRC &gt; is 46677, 18632</id></station_no>                                                                                                    |                                                                                                    |                                                                                                    |                                                                                                    |                          |                                 |                                |               |    |
| Security_pas                                                                                                    | swd is not 0: (W                                                                                                    | ith 4-byte-                                                                                                    | Checksum at                                                                                                    | the end)                 |                                 |                                |               |    |
| <station_no<br><year>,<mo<br><user-defin< td=""><td>o of local contro<br/>onth&gt;,<day>,<ho<br>ed CRC&gt;&lt;4-byte</ho<br></day></td><td>ller&gt;,<id n<br="">our&gt;,<min<br>-Checksun</min<br></id></td><td>lo.&gt;,<comma<br>ute&gt;,<seconc<br>n&gt;</seconc<br></comma<br></td><td>nd&gt;,<br/> &gt;,</td><td></td><td></td><td></td><td></td></user-defin<></mo<br></year></station_no<br> | o of local contro<br>onth>, <day>,<ho<br>ed CRC&gt;&lt;4-byte</ho<br></day>                                                                                                    | ller>, <id n<br="">our&gt;,<min<br>-Checksun</min<br></id>                                                                                                    | lo.>, <comma<br>ute&gt;,<seconc<br>n&gt;</seconc<br></comma<br>                                                             | nd>,<br> >,              |                                 |                                |               |    |
| <command/><br>1: Local                                                                                                    | definition:<br>Controller repoi                                                                                                    | rt data to t                                                                                                    | he PC/ Serve:                                                                                                    | r                        |                                 |                                |               |    |
| <user-define<br>Can be defin<br/>(<b>Please app</b></user-define<br>                                                                                                    | <user-defined crc=""> definition:<br/>Can be defined as a different algorithm by the User. This demo apply the following algorithm<br/>(<b>Please apply a different algorithm in real application for safety</b>)</user-defined> |                                                                                                    |                                                                                                    |                          |                                 |                                |               |    |
| Value is fixed as 11 bytes (Character). It contains two value of 0 to 65535 separated by a ","                                                                                                    |                                                                                                    |                                                                                                    |                                                                                                    |                          |                                 |                                |               |    |
| For example,                                                                                                    |                                                                                                    |                                                                                                    |                                                                                                    |                          |                                 |                                |               |    |
| value_1                                                                                                    | value_2                                                                                                    | fixed ler                                                                                                    | ngth of 11 by                                                                                                    | tes (Chara               | cter)                           |                                |               |    |
|                                                                                                    |                                                                                                    | ICP DA                                                                                                    | S Co., Ltd. Te                                                                                                    | chnical Do               | ocument                         |                                |               |    |

| Classification                                                                                                    | ISaGRAF FAQ-                                                                  | 070                                             |                                                                                                    |                                |                                  |                            |      |  |
|----------------------------------------------------------------------------------------------------|-------------------------------------------------------------------------------|-------------------------------------------------|----------------------------------------------------------------------------------------------------|--------------------------------|----------------------------------|----------------------------|------|--|
| Author                                                                                                    | Chun Tsai                                                                     | Version                                         | 1.0.0                                                                                                   | Date                           | Jul. 2007                        | Page                       | 8/12 |  |
| 0       0       :'       0,       0' (with 4 Space Char. before'0')         1       1       :'       1,       1' (with 4 Space Char. before'1')         21       21       :'       21,       21' (with 3 Space Char. before'2')         321       321       :'       321,       321,       (with 2 Space Char. before'3')         4321       4321       :'       4321,       4321' (with 1 Space Char. before'4')         54321       65535       :'       '54321,65535' (No Space Char.)         Below steps - (a) to (d) is to get value 1, while - (e) is to get value 2       (Please apply a different algorithm in real application for safety) |                                                                               |                                                 |                                                                                                    |                                |                                  |                            |      |  |
| (a) extract<br>into byt                                                                                                    | t the string not i<br>te array - user_b                                       | ncluding t<br>ouf[ ] (for c                     | he <user-defin<br>convient, we ca</user-defin<br>                                                       | ed CRC><br>ll this by          | and <4-byte-0<br>te array as "us | Checksum><br>ser_buf[ ]" ) |      |  |
| (b) replace<br>That is<br>(User r<br>this de                                                                                                    | e user_buf[3] as<br>user_buf[3] = us<br>nay use [2], [4],.<br>pends on your o | user_buf<br>er_buf[3]<br>, and ma<br>wn decisio | <ul> <li>[3] xor 100</li> <li>^ (unsigned ch</li> <li>y be not using</li> <li>on. Please use</li> </ul> | ar)100 ;<br>100, w<br>your owi | hatever,<br>n algorithm fo       | r safety.)                 |      |  |
| <pre>(c) replace user_buf[7] as user_buf[7] xor 200 That is user_buf[7] = user_buf[7] ^ (unsigned char)200;   (user may use [5], [6],, and may not use 200, whatever,   this depends on your own decision. Please use your own algorithm for safety.)</pre>                                                                                                    |                                                                               |                                                 |                                                                                                    |                                |                                  |                            |      |  |
| (d) Calcula<br>Then <use<br>It is a v</use<br>                                                                                                    | ate <user-define<br>r-defined CRC&gt;<br/>value between 0</user-define<br>    | ed CRC> as<br>= 256* <cf<br>and 6553</cf<br>    | s two byte => <<br>RC_Hi> + <crc_<br>5.</crc_<br>                                                       | CRC_Hi><br>_Lo>.               | <crc_lo></crc_lo>                |                            |      |  |
| (e) using a different algorithm to get value 2<br>proceed (a), then proceed (b) by using user_buf[4]=user_buf[4]^(unsigned char)48<br>then proceed (c) by using user_buf[6]=user_buf[6]^(unsigned char)197<br>then proceed (d). Then we get value 2. It is a value between 0 and 65535.<br>(Please use your own algorithm for safety.)                                                                                                    |                                                                               |                                                 |                                                                                                    |                                |                                  |                            |      |  |
| 5) UDP message                                                                                                    | format of the PO                                                              | C/ Server r                                     | eplying to loca                                                                                         | l control                      | ler                              |                            |      |  |
| Security_pass                                                                                                    | wd: Using the sa                                                              | me definit                                      | tion as item 4.                                                                                         |                                |                                  |                            |      |  |
| PC/ Server wil                                                                                                    | l reply below for                                                             | mat to the                                      | e local controll                                                                                        | er.                            |                                  |                            |      |  |
| Security_passwd is 0: (No 4-byte-Checksum at the end)                                                                                                    |                                                                               |                                                 |                                                                                                    |                                |                                  |                            |      |  |
|                                                                                                    |                                                                               | ICP DA                                          | S Co., Ltd. Tecł                                                                                        | nical Do                       | cument                           |                            |      |  |

| Classification                                                                                                    | ISaGRAF FAQ                                                                              | -070                                                             |                                           |                                                   |                                                                     |                            |                           |  |
|----------------------------------------------------------------------------------------------------|------------------------------------------------------------------------------------------|------------------------------------------------------------------|-------------------------------------------|---------------------------------------------------|---------------------------------------------------------------------|----------------------------|---------------------------|--|
| Author                                                                                                    | Chun Tsai                                                                                | Version                                                          | 1.0.0                                     | Date                                              | Jul. 2007                                                           | Page                       | 9/12                      |  |
|                                                                                                    |                                                                                          |                                                                  |                                           |                                                   |                                                                     |                            |                           |  |
| <station_i<br><year>,<br/><user-def<br>For exampl<br/>9</user-def<br></year></station_i<br>                                                                                                    | No of PC/Server<br><month>,<day><br/>ined CRC&gt;<br/>e,<br/>001,519805546</day></month> | >, <same id<br="">,<hour>,<n<br>,2,2007,5,3</n<br></hour></same> | ) No. from<br>/linute>,<<br>0,18,59,5     | the local con<br>second>,<br>3, 6830,4267         | itroller>, <cor< td=""><td>nmand&gt;,</td><td></td><td></td></cor<> | nmand>,                    |                           |  |
| It means,<br>< Station<br><id no.=""><br/><comma<br>Date and<br/>&lt; User-de</comma<br></id>                                                                                                    | _No of PC/Serve<br>is 519805546<br>nd> is 2<br>Time in PC/Ser<br>efined CRC > is 6       | er > is 9001<br>ver is 2007<br>5830,42679                        | /5/30, 18:<br>) (there is                 | 59:53<br>one Space Ch                             | ar. Before th                                                       | e first "6")               |                           |  |
| Security_pas                                                                                                    | swd is not 0: (W                                                                         | /ith 4-byte-                                                     | Checksun                                  | n at the end)                                     |                                                                     |                            |                           |  |
| <station_l<br><year>,&lt;<br/><user-def< td=""><td>No of PC/Server<br/><month>,<day><br/>ined CRC&gt;&lt;4-by</day></month></td><td>&gt;,<same id<br="">,<hour>,<n<br>te-Checksu</n<br></hour></same></td><td>No. from<br/>/linute&gt;,<s<br>m&gt;</s<br></td><td>the local cor<br/>second&gt;,</td><td>troller&gt;,<cor< td=""><td>nmand&gt;,</td><td></td><td></td></cor<></td></user-def<></year></station_l<br> | No of PC/Server<br><month>,<day><br/>ined CRC&gt;&lt;4-by</day></month>                  | >, <same id<br="">,<hour>,<n<br>te-Checksu</n<br></hour></same>  | No. from<br>/linute>, <s<br>m&gt;</s<br>  | the local cor<br>second>,                         | troller>, <cor< td=""><td>nmand&gt;,</td><td></td><td></td></cor<>  | nmand>,                    |                           |  |
| <command/><br>2: to infc<br>4: to infc<br>Server, p                                                                                                    | definition:<br>frm the local cor<br>frm the local cor<br>lease adjust cor                | ntroller tha<br>ntroller tha<br>ntroller's da                    | t PC/ Serv<br>t its date a<br>ate and tin | er receive its<br>and time diffe<br>ne and then s | correct data.<br>er more than<br>end data to F                      | 20 seconds<br>PC/ Server o | than the PC/<br>nce again |  |
| <user-define< td=""><td>ed CRC&gt; definitio</td><td>on: Using th</td><td>ne same d</td><td>efinition as it</td><td>em 4.</td><td></td><td></td><td></td></user-define<>                                                                                                    | ed CRC> definitio                                                                        | on: Using th                                                     | ne same d                                 | efinition as it                                   | em 4.                                                               |                            |                           |  |
|                                                                                                    |                                                                                          |                                                                  |                                           |                                                   |                                                                     |                            |                           |  |
|                                                                                                    |                                                                                          |                                                                  |                                           |                                                   |                                                                     |                            |                           |  |
|                                                                                                    |                                                                                          |                                                                  |                                           |                                                   |                                                                     |                            |                           |  |
|                                                                                                    |                                                                                          |                                                                  |                                           |                                                   |                                                                     |                            |                           |  |
|                                                                                                    |                                                                                          |                                                                  |                                           |                                                   |                                                                     |                            |                           |  |
|                                                                                                    |                                                                                          |                                                                  |                                           |                                                   |                                                                     |                            |                           |  |
|                                                                                                    |                                                                                          |                                                                  |                                           |                                                   |                                                                     |                            |                           |  |
|                                                                                                    |                                                                                          | ICP DA                                                           | S Co., Ltd.                               | Technical Do                                      | cument                                                              |                            |                           |  |

| Classification | ISaGRAF FAQ- |         |       |      |           |      |        |
|----------------|--------------|---------|-------|------|-----------|------|--------|
| Author         | Chun Tsai    | Version | 1.0.0 | Date | Jul. 2007 | Page | 10/ 12 |

## 5. Controller Ethernet security

#### 5.1: Modbus TCP/IP security

There are some ways user can get access to the Wincon-8xx7 via its Ethernet port.

- 1. Using Modbus TCP protocol at port No. = 502. (ISaGRAF and other HMI can do this)
- 2. Using ftp (for example, keying "ftp://10.0.0.103" on the Internet Explorer)
- 3. Using telnet (for example, key in "telnet 10.0.0.103 in the "command" window)

4. Using the Web server (The Web HMI does)

#### Note:

### 1. While for I-8437-80/ 8837-80, I-8437/8837 and I-7188EG, only item 1 is possible.

2. If the controller is W-8x47/8x46, when using "ftp", "telnet", "Web HMI" & "Modbus TCP/IP", please connect your PC/HMI to W-8x47/8x46's "LAN1" port, and please use "NS-205" or "NS-208" Ethernet switch.

For safety, recommend to disable item 2 and 3 at run time for Wincon.

| Wincon ISaGRAF Driver<br>Setting Web About<br>Options<br>Enable Web HMI<br>Disable FTP Serveice<br>V Disable FTP Serveice<br>To set up advanced security<br>Settings<br>Settings | click on Se Check it to disable.                                                                                                    | eb HMI.                              |
|----------------------------------------------------------------------------------------------------|----------------------------------------------------------------------------------------------------|--------------------------------------|
| Wincon ISaGRAF Driver Setting Web About Options Enable Web HMI Disable FTP Serveice Disable Telnet Serveice To set up advanced security , click on Settings Settings             | OK         Security Settings       OK         Account       Modbus List       IP Setting         Image: Priority Low       Image: Priority Low         User Name       Image: Password       Edit         Priority Middle       User Name       Image: Password         Password       Edit       Edit         Priority High       Super1       Password         Password       Image: Password       Image: Password | Setting user name<br>& password here |
| ICP DA                                                                                                    | AS Co., Ltd. Technical Document                                                                                                    |                                      |
|                                                                                                    |                                                                                                    |                                      |

| Classification | ISaGRAF FAQ- |         |       |      |           |      |        |
|----------------|--------------|---------|-------|------|-----------|------|--------|
| Author         | Chun Tsai    | Version | 1.0.0 | Date | Jul. 2007 | Page | 11/ 12 |

About item 1, user may set up to 8 IP address for ISaGRAF or other HMI to get access to the I-8x37, I-7188EG & W-8xx7 via the Modbus TCP/IP protocol as below.

On the IO connection window of ISaGRAF, please connect "vip" and entering the IP which can get access to the controller via Modbus TCP/IP protocol. If "vip" is not connected, any remote IP can get access to your controller via Modbus TCP/IP protocol. If "vip" is connected and No IP is entered (all assigned as "N/A"), No HMI and ISaGRAF can get access to it by Modbus TCP/IP anymore.

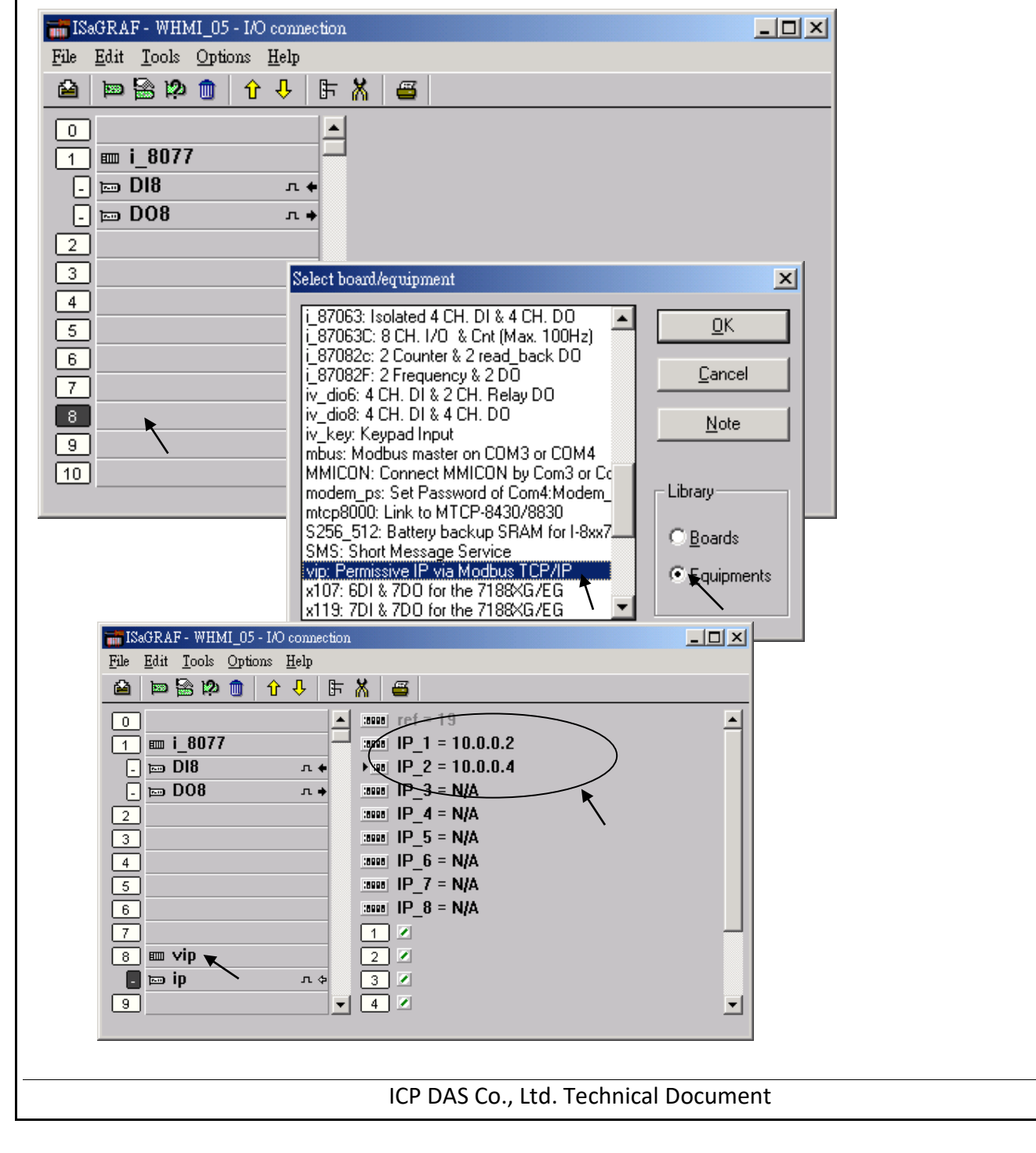

| Classification                                                                                                    | ISaGRAF FAQ- | 070     |                      |  |      |        |  |  |  |  |  |
|----------------------------------------------------------------------------------------------------|--------------|---------|----------------------|--|------|--------|--|--|--|--|--|
| Author                                                                                                    | Chun Tsai    | Version | 1.0.0 Date Jul. 2007 |  | Page | 12/ 12 |  |  |  |  |  |
|                                                                                                    |              |         |                      |  |      |        |  |  |  |  |  |
| 5.2: Using "dis_stop" to disable/ enable the ISaGRAF Download function                                                                                                    |              |         |                      |  |      |        |  |  |  |  |  |
| For some reason, to prevent someone to use ISaGRAF software to stop or to download a different controller project already running in the I-7188EG, I-8437/8837 and W-8xx7, the "Dis_stop" can be applied. Please connect "dis_stop" at a slot No. larger than 8 and init the channel value to become TRUE. Then stop/ download command is not allowed in this controller. |              |         |                      |  |      |        |  |  |  |  |  |
| File Edit Tools Options Help                                                                                                    |              |         |                      |  |      |        |  |  |  |  |  |

| File | <u>E</u> dit | <u>T</u> ools | Optio | ns | <u>H</u> elp |   |       |     |         |      |      |  |  |
|------|--------------|---------------|-------|----|--------------|---|-------|-----|---------|------|------|--|--|
| ≌    | þ            | 🖹 🖄           |       | Û  | û            | 5 | X     | 8   |         |      |      |  |  |
| 0    | )            |               |       |    |              |   | :8998 | ref | F = IFI | F    |      |  |  |
| 1    | )            |               |       |    |              |   | 1     | ٥   | Ena     | ble_ | Stop |  |  |
| 2    | )            |               |       |    |              |   |       |     |         |      |      |  |  |
| 3    | )            |               |       |    |              |   |       |     |         |      |      |  |  |
| 4    | ]            |               |       |    |              |   |       |     |         |      |      |  |  |
| 5    | Į            |               |       |    |              |   |       |     |         |      |      |  |  |
| 6    | Į            |               |       |    |              |   |       |     |         |      |      |  |  |
| 7    | Į            |               |       |    |              |   |       |     |         |      |      |  |  |
| 8    |              | dia at        | lan   |    |              |   |       |     |         |      |      |  |  |
| 9    |              | uis_s         | ιοh   | _  | лđ           |   |       |     |         |      |      |  |  |
| 10   | ,            |               |       |    |              | - |       |     |         |      |      |  |  |

To disable "Dis\_stop" to accept stop/ download command, please run the original ISaGRAF project to link to this controller and set the channel value to become False.